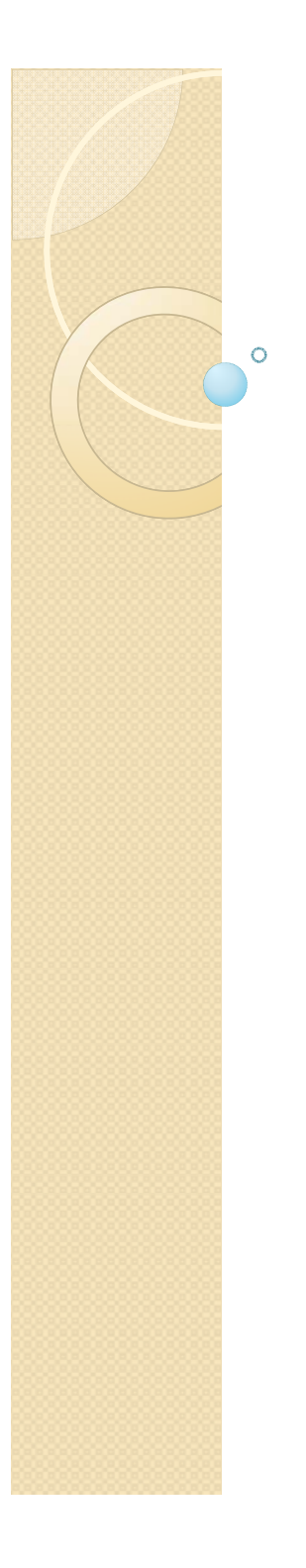

### <sup>138回</sup> 稲門フィラテリー切手教室

2017年11月4日

#### パソコンを利用したリーフづくり

#### 青柳 次男 会員

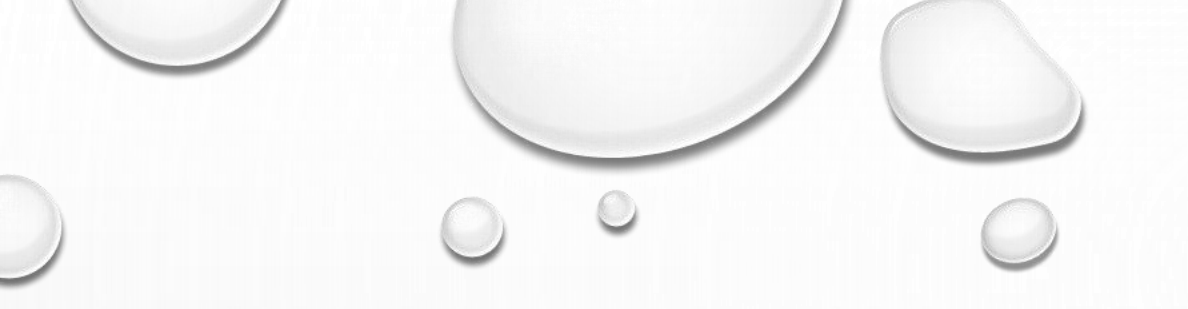

## WORDを使って リーフを作る

2017.11.4.

稲門フィラテリー切手教室

 $\odot$ 

#### 使用するソフトウェア

# WINDOWS 10 WORD 2016

その他、PowerPoint, Excel も可能です。 また、フリーソフト Libre Office Draw (リブレ オフィスドロー)が使い易い そうです。参照URL http://mkuzui.sakura.ne.jp/libre-draw.html

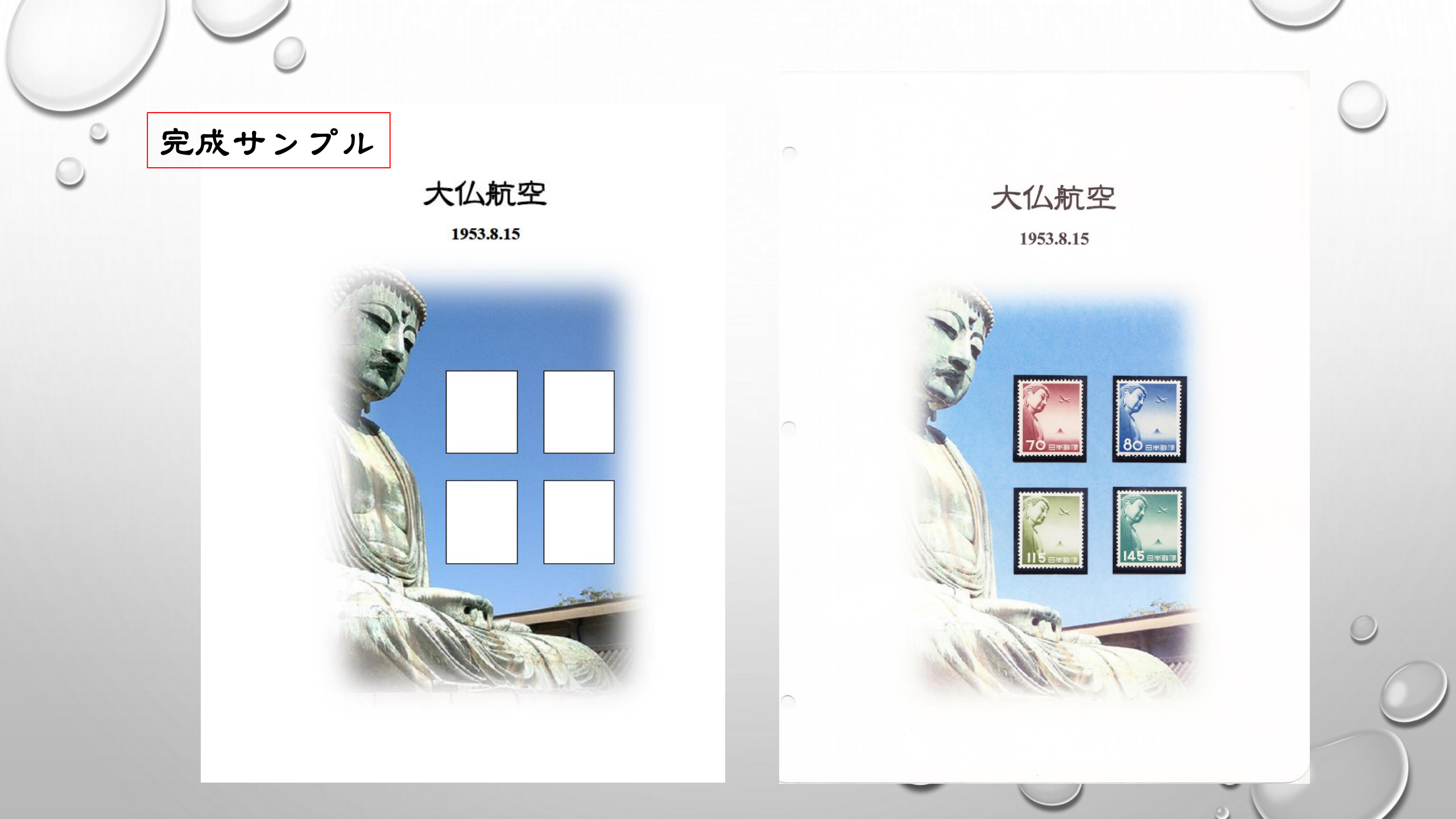

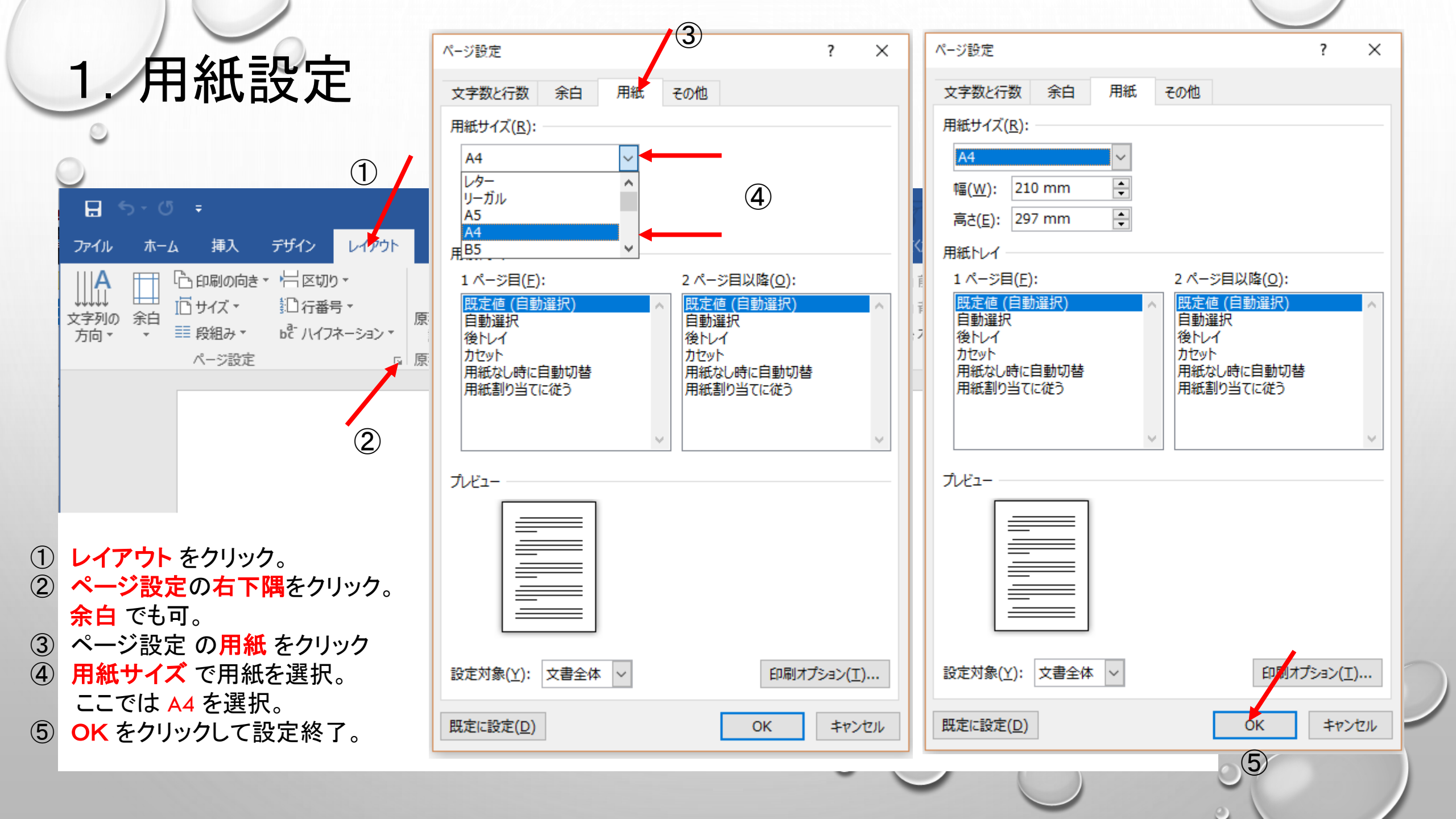

1. 用紙設定 1-1. 余白設定

- レイアウトをクリック。
- ② 余白 をクリック。
- ③ 表示された中に無い時は、 ユーザー設定の余白 を クリック。
- ④ ページ設定の余白で上下 左右の余白を設定。
- ⑤ OK をクリックして設定完了。

注:綴代の余裕を忘れないように。

|                       |                | (2)                |                                        |              |            |         |              |                    |                       | T NY              |                |                  | -     |        |             |
|-----------------------|----------------|--------------------|----------------------------------------|--------------|------------|---------|--------------|--------------------|-----------------------|-------------------|----------------|------------------|-------|--------|-------------|
| ⊟ ୩ ୦ ୮               |                |                    |                                        |              |            |         |              | <u>文書 1 - Word</u> |                       | 青柳                | 次男 団           | <b>.</b> –       |       |        |             |
| ファイル                  | π−1            | 挿入                 | デザイン                                   | 647          | 7 <b>.</b> | 参考資料    | 料 差し込        | み ページ設定            |                       |                   |                |                  | ?     | ×      | Ŀ? #1       |
| <b>A</b>              |                | 印刷の向               | ie - ¦≓ ⊠t                             | טט -         |            |         | インデント        | 文字数と行数             | 余白                    | 用紙                | その他            |                  |       |        | 置▼          |
| +++++<br>文字列の<br>方向 ▼ | 余白 10.         | サイズ ▼              | 11111111111111111111111111111111111111 | 鋒号 ▼         | 原          | 稿用紙     | 2 0字<br>至 0字 | 余白                 |                       |                   |                | <b>(4</b> )      |       |        | レープ化<br>転 ▼ |
| 711-1                 |                | 最後(:<br>∟・         | こ適用したユ・<br>25 01 mm                    | ーザー設<br>下・ っ | 定<br>20 mm | -<br>月紙 |              | 上( <u>T</u> ):     | 35 mm                 | -                 | 下( <u>B</u> ): | C                | 30 mm | -      | 1.65        |
|                       | *              | 上·<br>左:           | 30 mm                                  | 下· 3<br>右: 3 | 30 mm      |         |              | 左( <u>L</u> ):     | 30 mm                 | -                 | 右( <u>R</u> ): |                  | 30 mm | -      |             |
|                       |                | 1                  |                                        |              |            |         |              | とじしろ <u>(G</u> ):  | 0 mm                  | -                 | ୧୯୦୬୯          | )位置( <u>U</u> ): | 左     | $\sim$ |             |
|                       |                | 標準<br>  上:<br>  左: | 35.01 mm                               | ⊤: 3         | 0 mm       |         |              | 印刷の向き              |                       |                   |                |                  |       |        |             |
|                       |                |                    | 30 mm                                  | 右: 3         | 80 mm      |         |              | A                  | A٦                    |                   |                |                  |       |        |             |
|                       |                | 塗い                 |                                        |              |            |         |              | (#/p)              | ±±(c)                 |                   |                |                  |       |        |             |
|                       |                | 上:                 | 12.7 mm                                | 下: 1         | .2.7 mm    |         |              | ***(ビ)<br>複数ペーミの印  | 傾( <u>5)</u><br>폐設定 — |                   |                |                  |       |        |             |
|                       |                | 左:                 | 12.7 mm                                | 右: 1         | .2.7 mm    |         |              | 印刷の形式(             | 4)• I                 | 画准                |                | ~                |       |        |             |
|                       |                | やや独                | 夹い                                     |              |            |         |              | FI-10302712-2-0(1  | <u>-</u> /·           | ₩- <del>1</del> = |                |                  |       |        |             |
|                       |                | 上:                 | 25.4 mm                                | 下: 2         | 25.4 mm    |         |              |                    |                       |                   |                |                  |       |        |             |
|                       |                | 左:                 | 19.05 mm                               | 右: 19.0      | .9.05 mr   | mm      |              | プレビュー              |                       |                   |                |                  |       |        |             |
|                       |                | 広い                 |                                        |              |            |         |              |                    |                       |                   |                |                  |       |        |             |
| )                     |                | 上:                 | 25.4 mm                                | 下: 2         | 25.4 mm    |         |              |                    |                       |                   |                |                  |       |        |             |
|                       |                | 左:                 | 50.8 mm                                | 右: 5         | 60.8 mm    |         |              |                    |                       |                   |                |                  |       |        |             |
|                       | 見開きページ         |                    |                                        |              |            |         |              |                    |                       |                   |                |                  |       |        |             |
|                       |                | 上:                 | 25.4 mm                                | 下: 2         | 25.4 mm    |         |              |                    |                       |                   |                |                  |       |        |             |
|                       |                | 四側:                | 31.75 mm                               | 2) AU: 2     | .5.4 mm    |         |              | 設定対象(Y):           | 文書全体                  | $\sim$            |                | (                | 5)    |        |             |
|                       | ユーザー設定の余白(A) 3 |                    |                                        |              |            | 6       |              |                    |                       |                   |                | ``               | 7     |        |             |
|                       |                |                    |                                        | Ŭ            |            |         |              | 既定に設定(D)           |                       |                   |                | ОК               | ±1    | ッンセル   |             |
|                       |                |                    |                                        |              |            |         |              |                    | -                     |                   |                |                  |       |        | 7           |

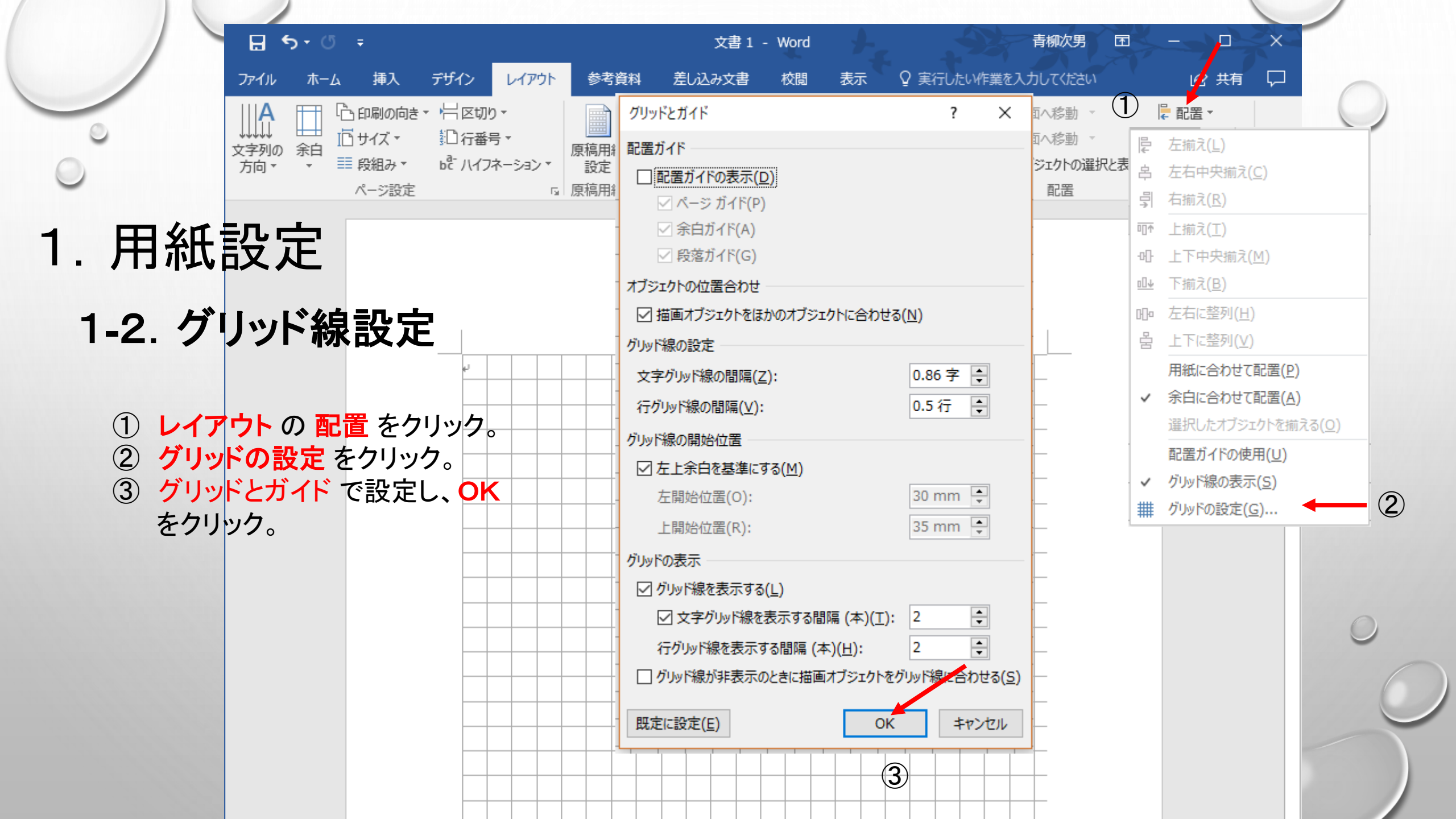

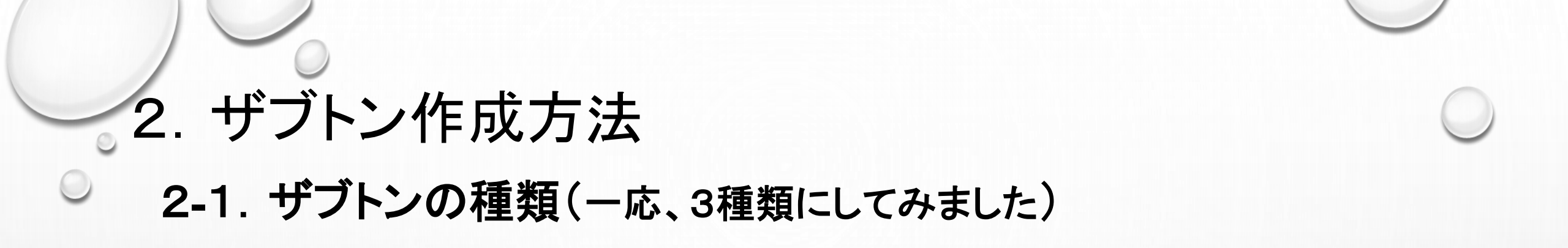

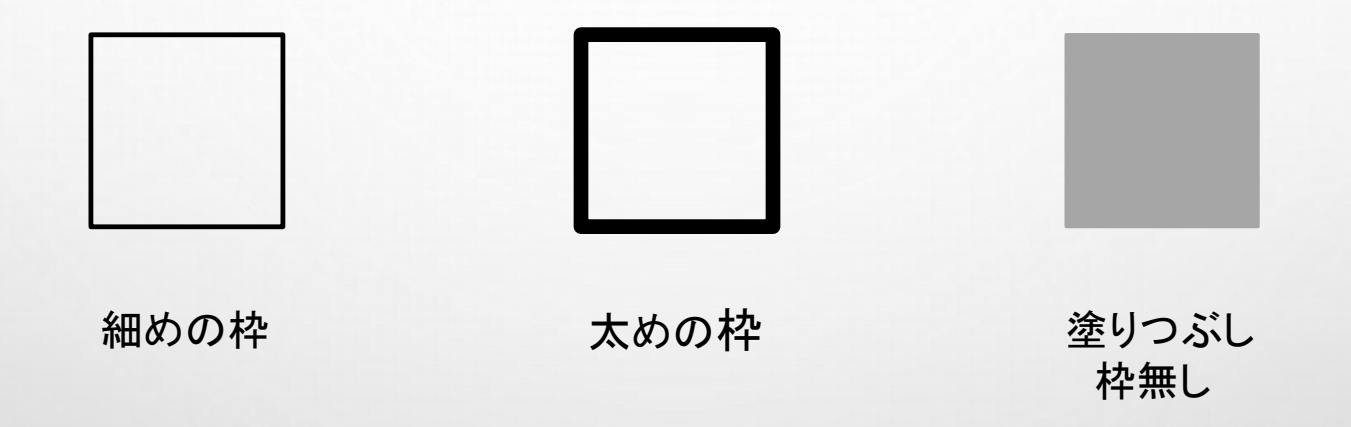

枠の太さや色、そしてザブトン自体の色も、自由に設定できます。 ザブトン作成の際には、切手の目打ちや使用するマウントのことも 十分に考える必要があります。

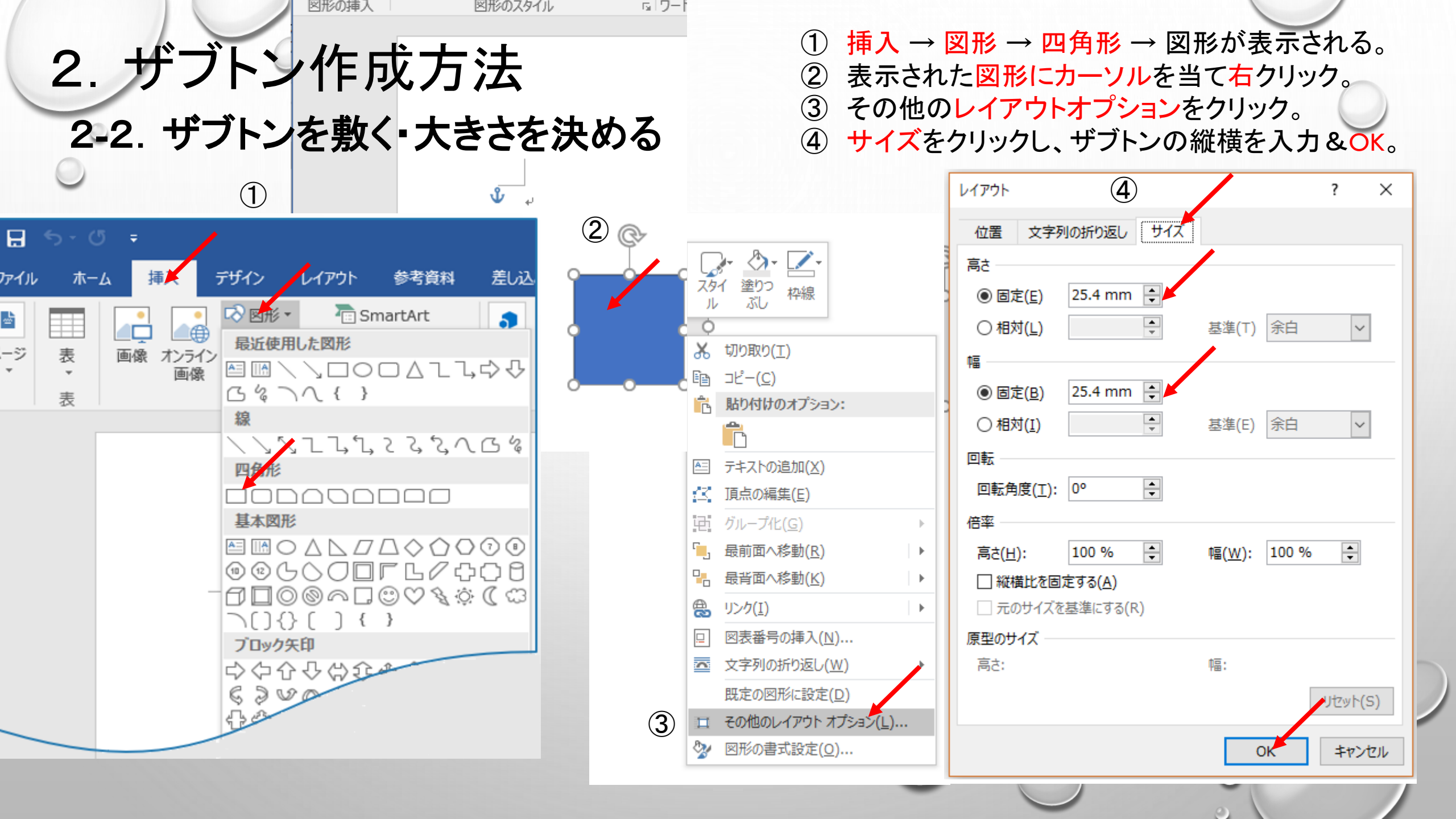

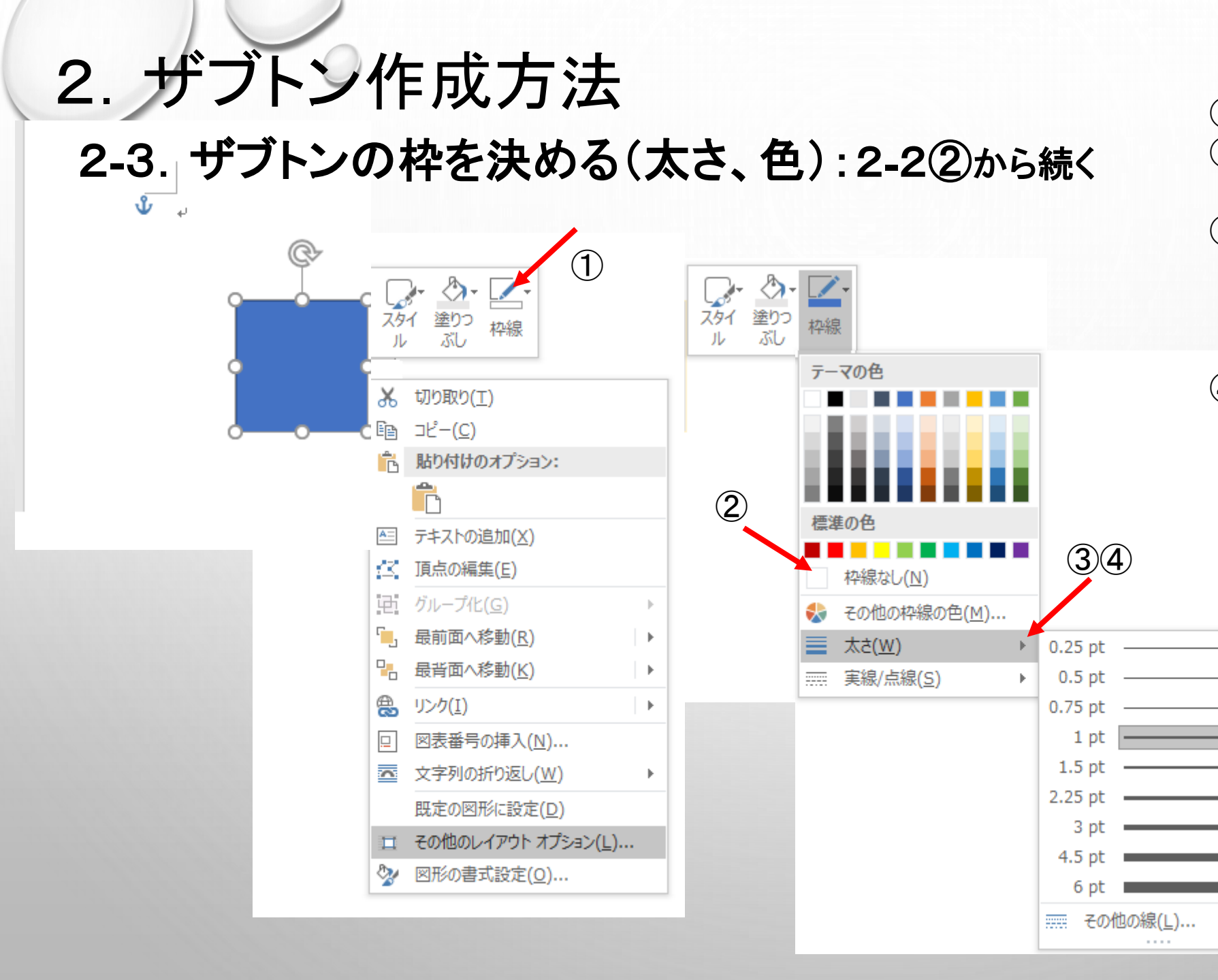

(1) 枠線 をクリック。 (2)枠線不用の時は 枠線無しにチェック。 3 枠線が必要な時、 太さをクリックし、 表示された中から 選択。 (4) 枠線に色を付けるとき、 表示された色をチェック して選択。 その他の色は、 その他の枠線の色から 選択。

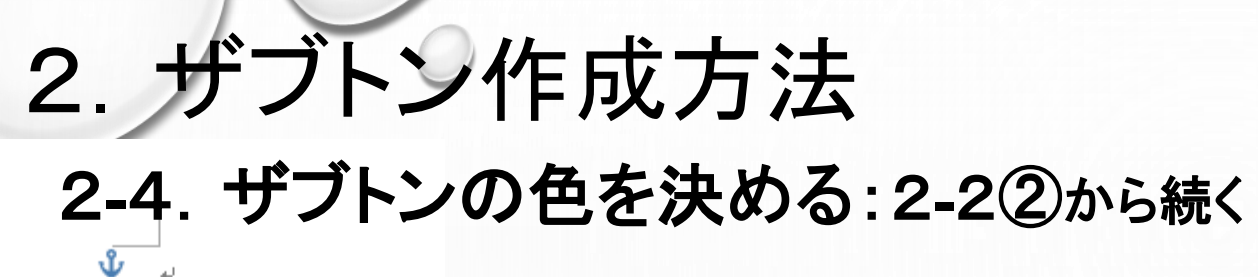

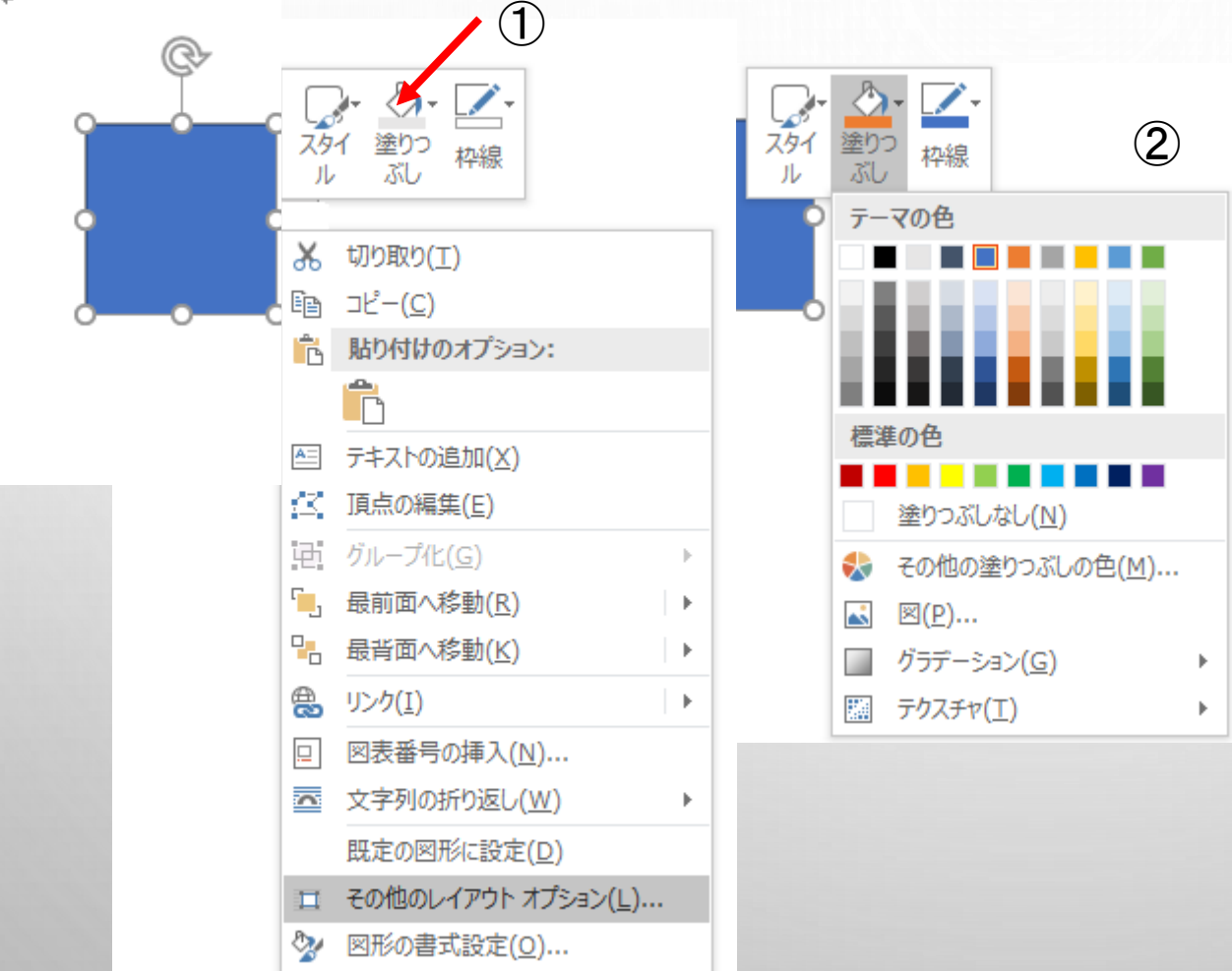

塗りつぶしをクリック。
色を選択。
塗りつぶさない場合は、
塗りつぶしなしにチェック。
その他の色が必要な時は、
その他の塗りつぶしの色
をチェックし、必要な色を
選択。

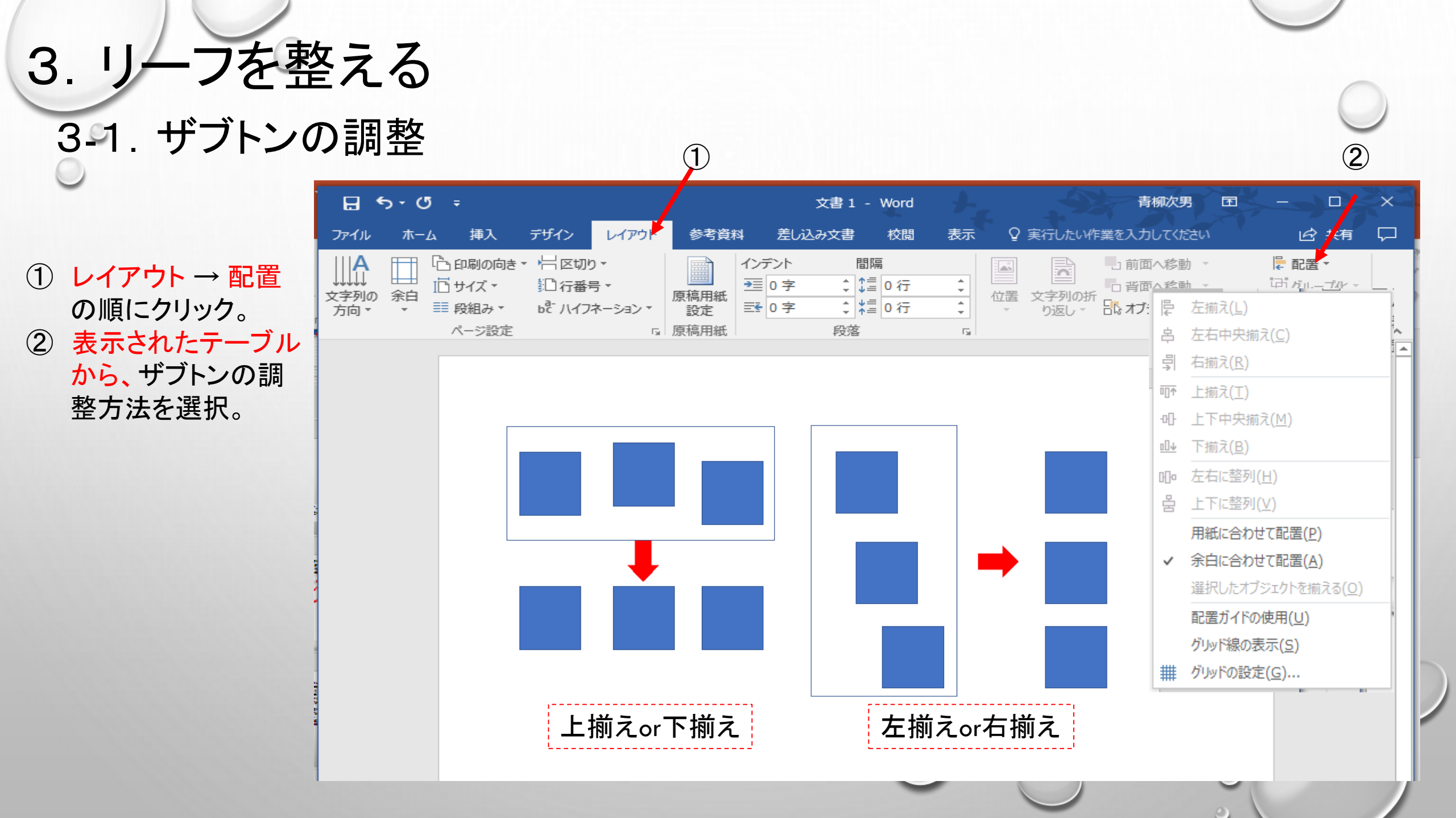

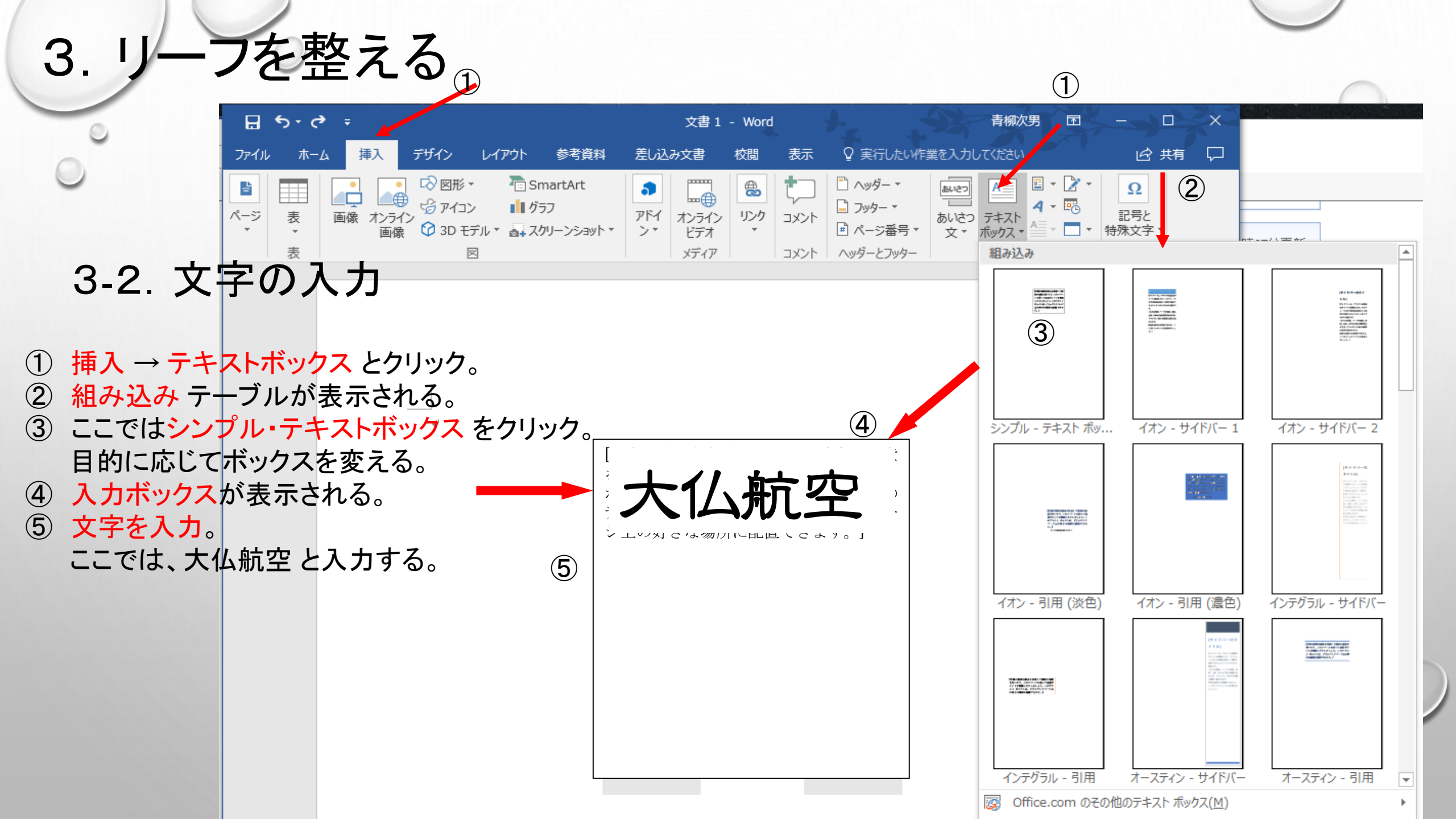

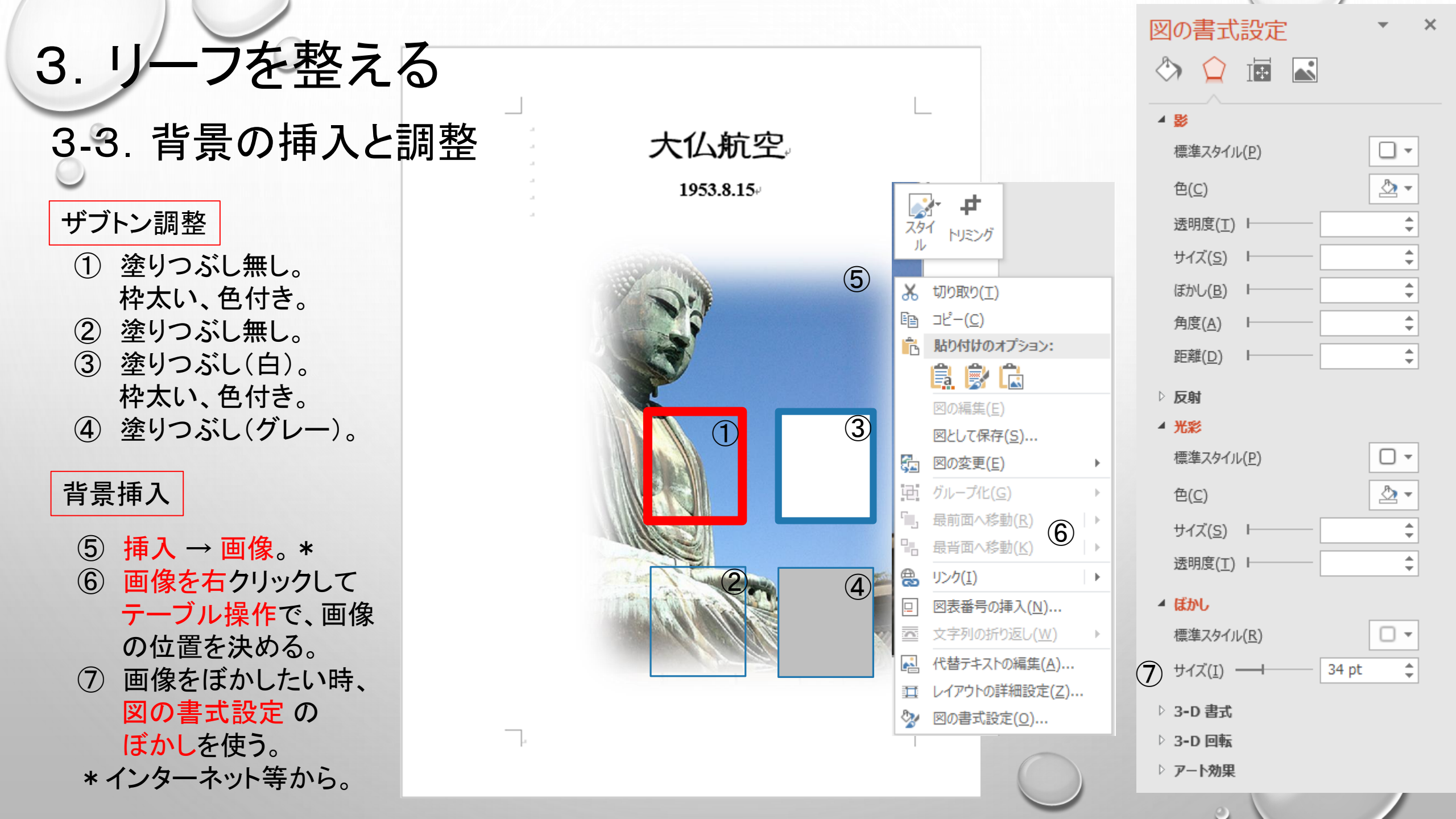

### ご清聴ありがとうございました。

既に皆様がご存知のことを、まとめてみました。 私は、恥ずかしながら、まともにリーフを作成したことはございません。 冒頭ご紹介した Libre Office Draw を、今度試してみようと思っており ます。この辺りの情報は、小川会員から頂いております。